Wordで感謝状を作ろう!

H31.1.17ふたば会 水島講座

Wordの機能を使って、日頃お世話になっている方に"ありがとう"の感謝の気持ちを込めて、手作り感のあるオリジナルな感謝状を作ってみませんか!

ここでは、家族一同よりお母さんへの感謝状の作り方について紹介します。

尚、この手順書 Word2013 で作成しています。

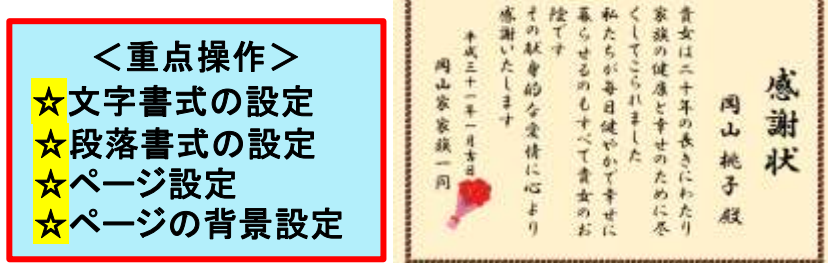

<前準備>

①教材として用意している「Kyozai\_Kansya」をデスクトップ上に保存しておきます。

- ②「Kyozai\_Kansya」を開いて、[ファイル]タブをクリックし→[名前を付けて保存]をクリック→[コ ンピューター]→[デスクトップ]でファイル名;「感謝状」(お好みで)→[保存]をクリックします。
- 1. 文章全体の文字書式を設定します。

ここでは、一旦感謝状全体の文字書式を統一的に設定しておき、2頁以降で段落ごとに詳細 に設定します。文章のフォント;HGP行書体、フォントサイズ;36に設定します。

(1)[ホーム]タブをクリックして、[編集]グループにある <sup>3</sup> 選択・①をクリック→サブメニューの[す べて選択]②クリックします。

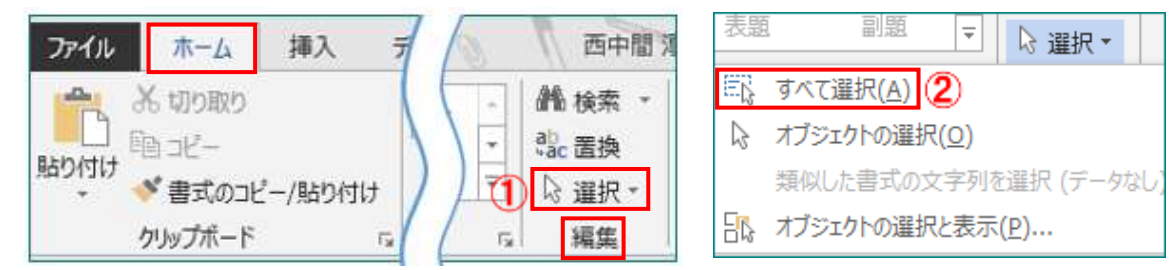

- (2) [フォント]グループのフォントボックス MS 明朝 ▼ ●①をクリック→フォントメニューの中から
   [HGP 行書体]②を選択、クリックします。
- (3)サイズボックス 10.5 ▼ ▼③ をクリックして、サイズ一覧 の中から[36]④を選択、 クリックします。

| 木-          | -4 |   | 挿, | λ | デサ   | 「イン」<br>-     | ~-~ |
|-------------|----|---|----|---|------|---------------|-----|
| × [         | мs | 明 | 朝  | Ŧ | 10.5 |               | Ā   |
| 1<br>1<br>1 | в  | I | U  | 1 | ε x₂ | <b>3</b> ,₂ ∣ | A - |
| - <u>-</u>  |    |   |    |   |      | フォン           | 2   |

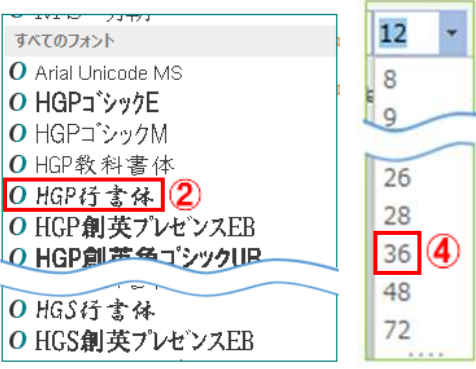

### 2. 段落ごとに文字書式及び段落書式を設定します。

上記1. で感謝状全体に設定した文字サイズと段落書式を段落毎に設定します。

(1)タイトル文字("感謝状")のある段落の設定

フォントサイズ;72、文字列を中央揃え、段落間隔の段落前;1.5行、段落後;1行に設定します。

- i.「感謝状」の文字列をドラッグして、サイズボックスの<sup>36</sup>をクリックし、サイズ一覧 の中から[**72**]①を選択、クリックします。
- ii. [段落]グループにある[中央揃え] ②をクリックします。

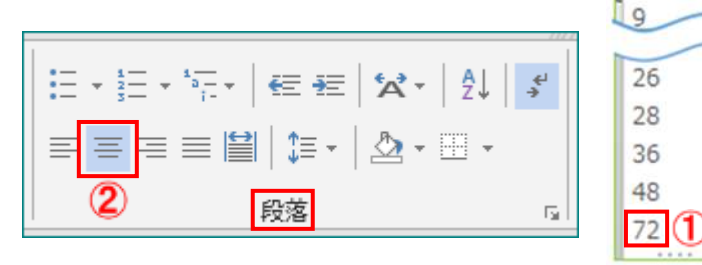

- iii. 段落内を選択した状態で[ページレイアウト]③タブをクリックして、[段落]グループの[間隔] 項目にある[前の間隔] 1 前: 0行: ▲▼④を操作して[1.5行]にします。
- iv. 同様に[後の間隔] **に 後:** 0行: ▲▼5 を操作して[1行]にします。

|        | ページ レイアウト  | 参考資  | 料差           | し込み文 | 書  | 校閲    | 表示    | 新  |
|--------|------------|------|--------------|------|----|-------|-------|----|
| H      | 区切り- 3     |      | インデント        |      | [  | 間隔    |       |    |
| 1:<br> | 行番号▼       | 画道田純 | €115         | 0字   | ÷  | \$≣前: | 1.5 行 | 4: |
| bc     | ハイフネーション * | 設定   | <b>≣</b> €右: | 0字   | ÷  | ¥≞後:  | 1行    | 5: |
|        | G          | 原稿用紙 |              |      | 段落 | Mor.  |       | E. |

(2) 受賞者名のある段落の設定

フォントサイズ;48、右インデント;5字、段落を右揃え、段落間隔の段落後;1.5行に設定します。

- i. [ホーム]タブをクリックし、「岡山桃子殿」の文字列を選択して、サイズボックスの 72 ・ をクリ ック、サイズー覧の中から[48]を選択、クリックします。
- ii. [段落]グループにある[右揃え] 🔳 1をクリック します。

| │ ☵ ▾ 號☴ ▾ '་☴ ▾ │ ॡ ख़ │ ☎ ▾ │ ∄↓ │ | <del>€</del>  <br>→ |
|--------------------------------------|---------------------|
| ≡≡≡≡⊯∥‡-∥⊉-⊞-                        |                     |
| 日。                                   | Fail                |

- iii. [ページレイアウト]タブをクリックして、[段落]グループの[間隔]項目にある[後の間隔]

   「 (1.5行)にします。
   「 (1.5行)
- iv. [段落]グループの[インデント]項目にある[右インデ ント] ➡右: 0字: ▲▼③を操作して[5字]にします。

| インデント                                 |    |   | [ | 間隔    |       |   |   |
|---------------------------------------|----|---|---|-------|-------|---|---|
| ₴==================================== | 0字 |   | ÷ | \$言前: | 0 行   |   | + |
| <b>≣</b> €右:                          | 5字 | 3 | ÷ | ¥≞ 後: | 1.5 行 | 2 | ÷ |
| 段落                                    |    |   |   |       |       | 5 |   |
|                                       |    | , |   |       |       |   |   |

(3) 主文のある段落の設定

主文(「**貴女は・・・・・・感謝いたします**」)にあたる全段落(3段落)の左インデント;3字、右イン デント;3.5字に設定します。

i. 主文全体を選択して、[ページレイアウト]タブをクリックし→[段落]グループの[インデント]項目にある 
 証在: 0字 (1) 本▼(1) を操作して[3:5字]にします。

### (4)年月日のある段落の設定

フォントサイズ;28、左インデント;7字、段落間隔の段落前;1.5行に設定します。

- i. [**ホーム**]タブをクリックして、「平成三十一年一月吉日」の文字列を選択し、サイズボックス 10.5 をクリック、サイズ一覧の中から[28]を選択、クリックします。
- iii. [段落]グループの[間隔]項目にある[前の間隔] = 前: ○行:▲▼2を 操作して[1.5行]にします。

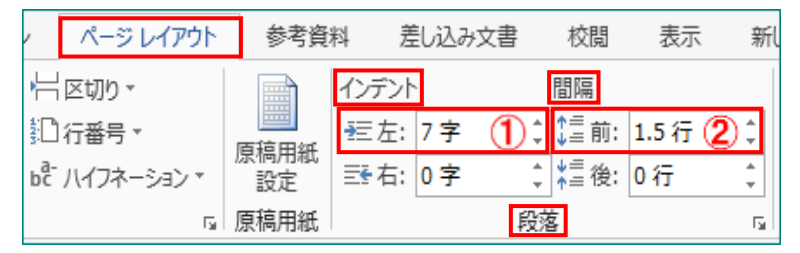

段落

÷

G.

#### (5) 贈呈者名のある段落の設定

フォントサイズ;36、左インデント;11字、段落の間隔を段落前;0.5行に設定します。

- i.「贈呈者名(岡山家家族一同)」のある段落内のどこでもいいのでクリックして、[ページレイアウト]タブをクリックし、[段落]グループの[インデント]
   項目にある 症を います : ▲▼を操作して[11字]①に ひデント 間隔
   設定します。

| インデント     | [  | 間隔         |       |        |
|-----------|----|------------|-------|--------|
| · 三左: 11字 | 1: | ≜<br>↓≟ 前: | 0.5 行 | 2:     |
| 至 右: 0字   | ÷  | ¥≡ 後:      | 0行    | *<br>* |
|           | 段落 | L N        |       | G.     |

# 3. 様式の変更

ここで、横書き→縦書きに変更します。

- (1) [ページレイアウト] ① タブをクリックし、[ページ設定] グループの[文字列の 方向▼] ② をクリック→表示されたメニューの中からの[縦書き] ③ を選択、ク リックします。
  - 注)縦書きに変更後、「赤い花 束画像」は2頁に移動します が、後で修正します。

| /                 |    | + <i>1</i> 5 ··- |                |                                                                                                    | - 1 |                             |         |
|-------------------|----|------------------|----------------|----------------------------------------------------------------------------------------------------|-----|-----------------------------|---------|
| ファイル              | 木- | L 1              | 軍入             | デザイン                                                                                                    | >   | ページレイ                       | アウ      |
| 2<br>文字列の<br>方向 ▼ | □□ | 印刷の<br>向き *      | ו<br>דיל<br>די | 〔1〕     〔     〕     〕     〕     〕     〕     〕     〕     〕     〕     〕     〕     〕     〕     〕     〕     〕     〕     〕     〕     〕     〕     〕     〕     〕     〕     〕     〕     〕     〕     〕     〕     〕     〕     〕     〕     〕     〕     〕     〕     〕     〕     〕     〕     〕     〕     〕     〕     〕     〕     〕     〕     〕     〕     〕     〕     〕     〕     〕     〕     〕     〕     〕     〕     〕     〕     〕     〕     〕     〕     〕     〕     〕     〕     〕     〕     〕     〕     〕     〕     〕     〕     〕     〕     〕     〕     〕     〕     〕     〕     〕     〕     〕     〕     〕     〕     〕     〕     〕     〕     〕     〕     〕     〕     〕     〕     〕     〕     〕     〕     〕     〕     〕     〕     〕     〕     〕     〕     〕     〕     〕     〕     〕     〕     〕     〕     〕     〕     〕     〕     〕     〕     〕     〕     〕     〕     〕     〕     〕     〕     〕     〕     〕     〕     〕     〕     〕     〕      〕     〕      〕      〕      〕      〕      〕      〕      〕      〕      〕      〕      〕      〕      〕      〕      〕      〕      〕      〕      〕      〕      〕      〕      〕      〕      〕      〕      〕      〕      〕      〕      〕      〕      〕      〕      〕      〕      ③      ③      ③      ③      ③      ③      ③      ③      ③      ③      ③      ③      ③      ③      ③      ③      ③      ③      ③      ③      ③      ③      ③      ③      ③      ③      ③      ③      ③      ③      ③      ③      ③      ③      ③      ③      ③      ③      ③      ③      ③      ③      ③      ③      ③      ③      ③      ③      ③      ③      ③      ③      ③      ③      ③      ③      ③      ③      ③      ③      ③      ③      ③      ③      ③      ③      ③      ③      ③      ③      ③      ③      ③      ③      ③      ③      ③      ③      ③      ③      ③      ③      ③      ③      ③      ③      ③      ③      ③      ③      ③      ③      ③      ③      ③      ③      ③      ③      ③      ③      ③      ③      ③      ③      ③      ③      ③      ③      ③      ③      ③      ③      ③      ③      ③      ③      ③      ③      ③      ③      ③      ③     ③      ③        ③ | bc  | 区切り = 1<br>行番号 =<br>ハイフネーショ | )<br>12 |
|                   |    | ^                | (ージ設)          | Ê                                                                                                    |     |                             |         |

| A<br>↓   <br>文字列の<br>方向 ▼ | 余白<br>▼ | [<br>]<br>印刷の<br>向き ▼ | <br>サイズ<br>・ |
|---------------------------|---------|-----------------------|--------------|
| 文字<br>ABC                 | 横書      | ŧŧ                    |              |
| 文守ABC                     | 縦書      | iŧ <b>3</b>           |              |
| 文字<br>ABC                 | 右^      | 90 度回                 | 転            |

## 4. 表彰状の設定

ページ背景機能を使って表彰状全体を花柄模様で縁取りし、ページの色を薄いゴールド色に設定 します。

(1)「赤い花束画像」の位置設定

「赤い花束画像」は、"文字列の折り返し"を「行内」に設定しています。

文字列の折り返しを"行内"から"前面"に変更して、画像が自由に移動出来る様にした後に「赤 い花束画像」を「贈呈者」の下右辺りに移動します。

i.2頁にある「赤い花束画像」をクリックして[図ツ ール-書式]①をクリックします。

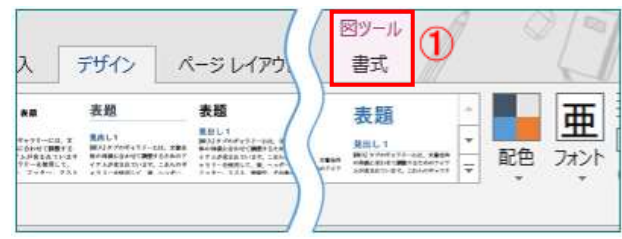

 ii. [配置]グループにある[文字列の折り返し▼]②をクリックして、表示 されたメニューの中から[前面]③を選択、クリックします。

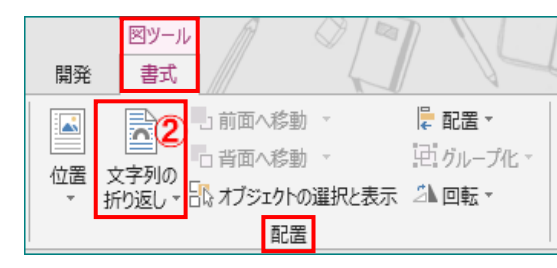

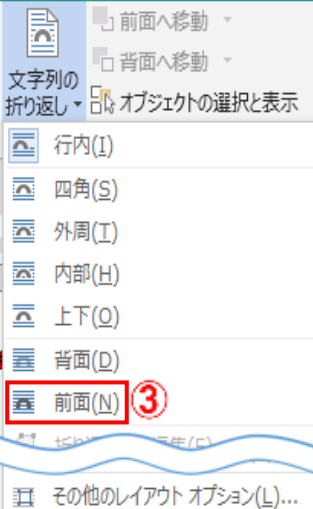

iii.「赤い花束画像」をドラッグして、「贈呈者」の下右辺りに移動します。

注) 2ページ目が残っている場合は、改行マークのある段落をドラッ グ、選択して「delete」キーを押して2ページ目を削除します。  王 その他のレイアウト オプション(L).. 既定のレイアウトとして設定(A)

## (2)ページ罫線の設定

i.[**デザイン**]①タブ(Word2010は[ページレイ アウト])をクリックし、[ページの背景]グル ープの[ページ罫線]②をクリックします。

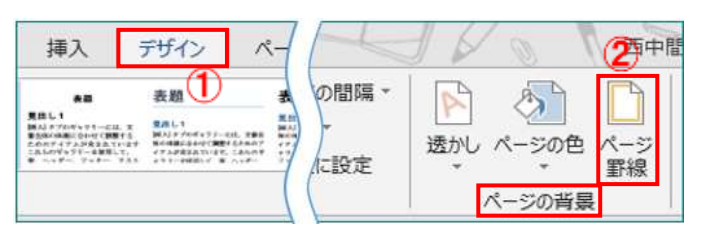

ii.表示された[線種とページ罫線と網かけの設定]画面の[ページ罫線]③タブをクリックして、
 [種類]項目の[囲む]④をクリック→[絵柄]項目 のV⑤をクリック→
 (お好みで)を選択、クリック→プレビューが[下右図]⑥の様に設定されていたら[OK]⑦をクリックします。

| 線種とページ罫線と網かけの設定                                                      | ? ×                                                                                                    |                                                                                    |
|----------------------------------------------------------------------|----------------------------------------------------------------------------------------------------|------------------------------------------------------------------------------------|
| 野線 ページ野線 網かけ                                                         |                                                                                                    |                                                                                    |
| 種類:                                                                  | <ul> <li>ブレビュー</li> <li>下の絵の中、またはボタンをクリックして、罫線を引く位置を指定してください。</li> <li>・・・・・・・・・・・・・・・・・・・・・・・・・・・・・・・・・・・・</li></ul> | トの経の中、またはボタンをクリックして、罫線を引く位置を指定してください。         ・・・・・・・・・・・・・・・・・・・・・・・・・・・・・・・・・・・・ |
| 日勤 ◇<br>線の太さ( <u>W</u> ):<br>0.5 pt ~<br>絵柄( <u>R</u> ):<br>(なし) ⑤ ~ | □□□□□□□□□□□□□□□□□□□□□□□□□□□□□□□□□□□□                                                                                  | 設定対象( <u>L</u> ):<br>文書全体                                                          |
|                                                                      | OK キャンセル                                                                                                    |                                                                                    |

- (3)ページの色の設定
  - i. [ページの背景]グループの[ページの色▼]①をクリックして、カラー パレットの中の[ゴールド、アクセント4、白+基本色80%]②(お 好みで)を選択、クリックします。

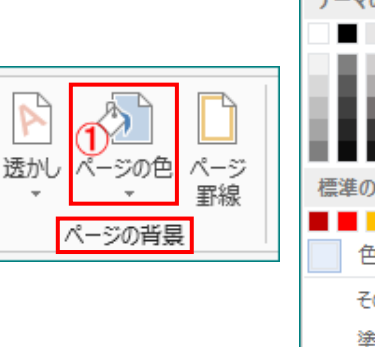

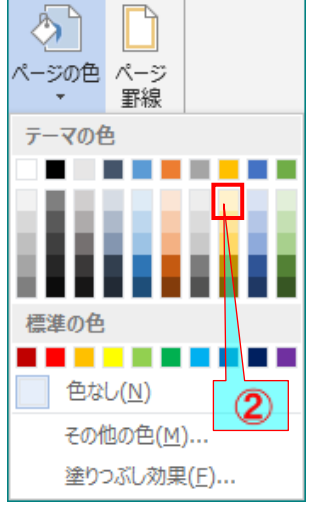

# 5. 感謝状の保存

今回はクイックアクセスツールバーにある[上書き保存]ボタンを利用して保存します。

- (1) ワード画面の最上部左端にある[クイックアクセスツールバー]の 中にある[上書き保存] 1 (1) をクリックします。すると1頁のく前 準備> で保存した場所にある「感謝状」が上書き保存されます。
  - 注) クイックアクセスツールバーはユーザー設定が出来る関係 上、設定されているリボンには個人差があります。

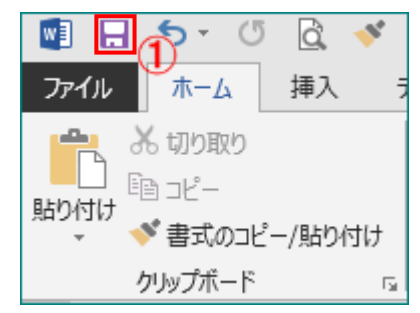